## DaisyBox – Koble til internett og Tibi

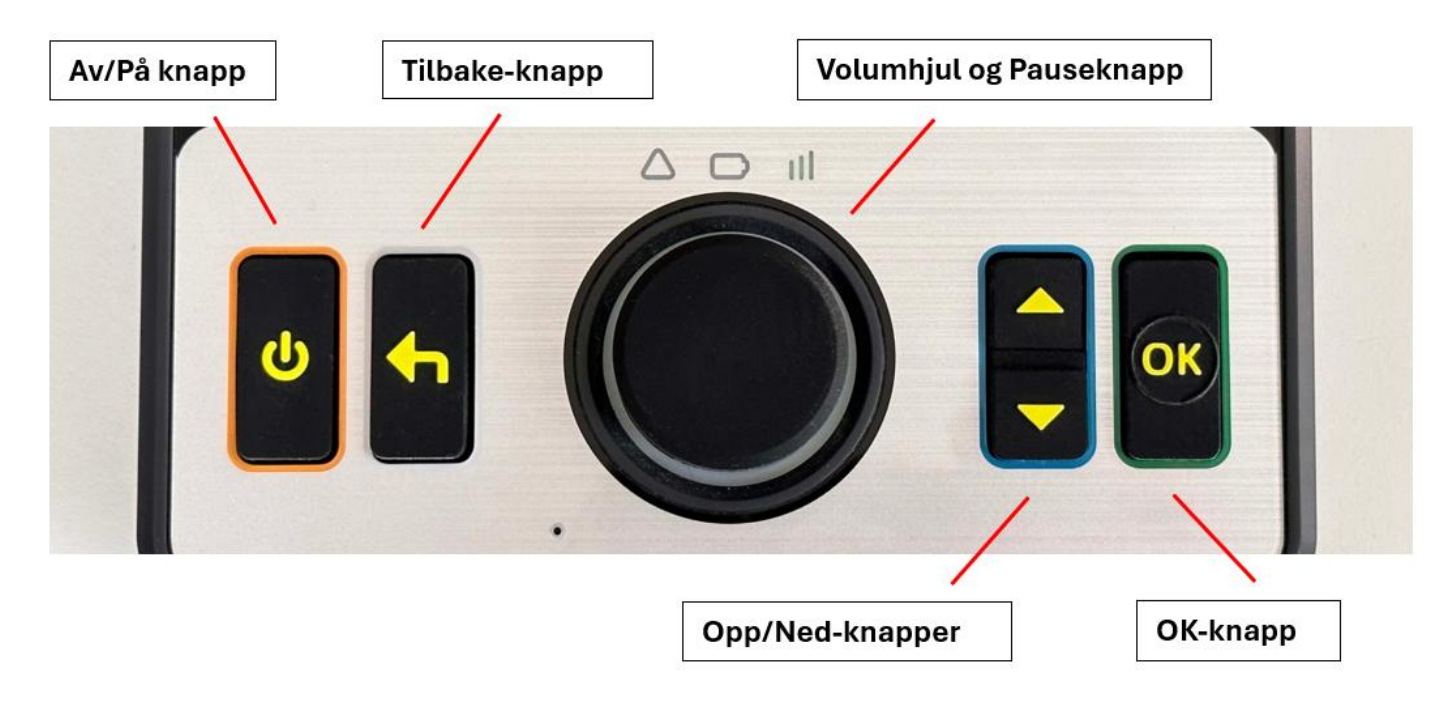

- 1. Trykk på «Volum/Pause» knappen for å komme til «Pause-menyen».
- 2. Trykk deretter på «Opp» eller «Ned» knappen til du kommer til «Enhetsstatus». Trykk «Ok».
- 3. Trykk på «Ned» knappen til du kommer til «Legg til et trådløst nettverk». Trykk «Ok».
- 4. Spilleren søker nå etter tilgjengelige nettverk.
- **5.** Trykk på Opp eller Ned knappen for å bla i tilgjengelige nettverk. Trykk «Ok» for å velge.
- 6. Du taster inn passordet ved å vri på «Volum/Pause» knappen, og trykk «Ok» for å bekrefte hver bokstav. Dersom du skriver feil, sletter du tegnet ved å bruke «Tilbake» knappen.

Rekkefølge for tegnene er:

små bokstaver - store bokstaver – tall – spesialtegn – enter 🛃

**PS:** Man kan alternativt koble til et PC-tastatur for å skrive inn passord. Bekreft passordet med enter tasten.

- **7.** Avslutt inntastingen ved å vri «Volum/Pause» knappen helt til høyre til du kommer til «enter», og trykk deretter «Ok».
- **8.** Du vil nå få tilbakemeldingen «Konfigurasjon er lagt til». Spilleren vil koble seg til det trådløse nettverket.
- **9.** For å koble til Tibi, gå tilbake til bokhyllen ved å trykke på tilbakeknappen. Du vil da få muligheten til å skrive inn brukernavn og passord.